### ProjectCub!cle

## What is the "False" Function in Excel?

#### Example 1: Basic Usage

- Open a new Excel sheet.
- In cell A1, type =FALSE().
- Press Enter. The cell will display "FALSE."

#### How to Activate and Use "False" in Excel

#### **Combining "False" with Other Formulas**

#### Example 2: Using "False" in an IF Statement

- In cell A1, type a number, say 12.
- In cell B1, enter the formula =IF(A1>10, "Yes", FALSE()).

Press Enter, Since A1 contains 12, which is greater than 10, cell B1 will

#### Advanced Techniques: Nested Formulas

# Example 3: Using "False" in Nested IF and AND Functions

- In cell A1, type 15.
- In cell B1, type 3.

display "Yes."

- In cell C1, enter the formula =IF(AND(A1>10, B1<5), "True", IF(OR(A1<=10, B1>=5), "Maybe", FALSE())).
- Press Enter. Since both conditions in the AND function are met (A1 > 10 and B1 < 5), cell C1 will display "True."</li>

#### **Real-world Applications of the "False" Function**

#### Attendance Management Example

#### Example 4: Tracking Employee Attendance

• In column A, list employee names.

## ProjectCub!cle

- In column B, mark their attendance as "Present" or "Absent."
- In column C, use the formula =IF(B2="Present", "In Office", FALSE()).
- Drag the formula down in column C. It will display "In Office" next to "Present" and "FALSE" next to "Absent."

#### **Budgeting Example**

#### Example 5: Budget Monitoring

- In column A, list your expense categories.
- In column B, list the amounts spent.
- In column C, use the formula =IF(B2>5000, "Overspent", FALSE()).
- Drag the formula down in column C. Any expenses over 5000 will show as "Overspent," while others will show as "FALSE."

#### **Troubleshooting and Errors**

# **Example 6: Troubleshooting Errors** If you get an error when trying to use the False function, double-check the formula's syntax and make sure "False" is correctly used in the formula.

#### **Frequently Asked Questions**

#### Example 7: Using "False" in Data Validation

- Select the cell or range of cells where you want to apply data validation.
- Go to Data > Data Validation.
- Under "Allow," select "Custom."
- In the formula box, enter a formula that returns FALSE if the condition is not met. For example, to only allow numbers greater than 100, use =A1>100.
- Click OK. If you try to enter a number less than 100, Excel will block the entry, effectively returning "FALSE" for the validation.